# Technisch advies: Beveiligingslek ontdekt in CL4/6NX Plus-printers

30 September 2024

### Samenvatting

Bij sommige SATO-printers zijn kwetsbaarheden ontdekt met betrekking tot onjuiste autorisatie (CWE-863, CWE-287) en path traversal (CWE-22) die kunnen leiden tot ongewenste wijzigingen in instellingen en geknoei met bestanden, wat invloed kan hebben op de werking van printers. Er zijn geen gevallen bekend waarin deze kwetsbaarheden zijn misbruikt en printergebruikers lopen geen risico op geknoei met gegevens of blootstelling van informatie zolang gebruikers maatregelen nemen om hun systemen te beschermen tegen ongeautoriseerde toegang. We adviseren gebruikers echter om de volgende oplossing toe te passen op hun printers voor een betere beveiliging.

### **Betreffende printers**

- CL4/6NX Plus
- CL4/6NX-J Plus (Japan model)

# Oplossing

We brengen een nieuwe printerfirmware-update uit om de kwetsbaarheden te verhelpen. Neem voor informatie over het bijwerken van de firmware contact op met uw dichtstbijzijnde SATO-vertegenwoordiger of de distributeur waar u de printer heeft gekocht. Neem <u>contact</u> met ons op om een afspraak te maken.

# Work-around

Gebruikers kunnen de kwetsbaarheden omzeilen door de firewall van de printer in te schakelen en de functie WebConfig uit te schakelen, indien u de firmware-update om bepaalde technische redenen niet kunt installeren. Houd er rekening mee dat de work-around tijdelijk is en dat u de kwetsbaarheden het beste kunt verhelpen met de beveiligingspatch zodra uw situatie dit toelaat.

• Volg de onderstaande stappen om de work-around toe te passen. U kunt ook het gedeelte "Diverse instellingen van het product" in onze online gebruikershandleiding raadplegen voor meer informatie.

(https://www.manual.sato-global.com/printer/cl4nx cl6nx/main/toc.html)

- Inschakelen firewall:
  Ga naar het menu Instellingen van de printer en klik op Interface> Netwerk> Geavanceerd> Firewall> Inschakelen.
- Uitschakelen WebConfig (functie voor het bekijken of wijzigen van printerinstellingen via een webbrowser):
   Ga naar het menu Instellingen van de printer en klik op Interface> Netwerk>
   Geavanceerd> Firewall> Services en poorten toestaan> WebConfig> Uitschakelen.

Voor vragen en verzoeken kunt u hier ons contactformulier invullen.